# Noah Import | AKUSTIK Wartung

Wurde eine NHA(X) Datei zuvor auf Ihrem Dateisystem gespeichert (z. B. aus einem Export von Noah System), wird diese hier ausgewählt.

Im ersten Schritt werden alle in der Datei enthaltene Kunden angezeigt. Sind diese eindeutig in AMPAREX zuzuordnen, werden diese alle ausgewählt und importiert. Existieren unklare Zuordnungen, können diese über Aktionen Kunden in AMPAREX zugewiesen werden. Danach starten Sie den Import der Daten.

| MPAREX - 01 Stuttgart      |                                                  |                                      | – 🗆 ×                   |
|----------------------------|--------------------------------------------------|--------------------------------------|-------------------------|
| Wartung<br><sup>Noah</sup> | Octobe     P ▼       Noah Export     Noah Import | مير<br>م                             | PAREX Fernwartung Hilfe |
| Arbeitsplatz               | Datei auswählen                                  |                                      |                         |
| Eilialverwaltung           | Noah NHA[X]-Datei:                               | den anlegen, wenn nicht gefunden Dat | lei auswählen           |
| 💥 Wartung 🛛 🗵              | Zuordnung                                        |                                      |                         |
| Artikelpflege              | Eindeutige Zuordnung Zu importierender Kunde /   | P B ≠ ¥ A<br>Zugeordnetzu Kunde      |                         |
| Glaspreislisten            |                                                  |                                      |                         |
| Tostenträgerabgleich       |                                                  |                                      |                         |
| E Zertifikate              | Unklare Zuordnung                                | P ≞ x = A                            | lle auswählen   🔻       |
| Fehlersuche                | Zu importierender Kunde 🗸 Aktio                  | a Zugeordnet zu Kunde                |                         |
| Soah                       |                                                  |                                      |                         |
| Dokumentvorlagen           |                                                  |                                      |                         |
| P Daten zusammenführen     | Aktion: Tugeo                                    | dnet zu Kunde:                       |                         |
| F Kundenbindung            | Import starten                                   |                                      |                         |
| Adresspflege               | 0%                                               |                                      |                         |
| Sortimentsprogramme        |                                                  |                                      |                         |
| 💓 Kunden anonymisieren     |                                                  |                                      |                         |
| Egtras                     |                                                  |                                      |                         |
| Browser                    | ▼                                                |                                      |                         |

# Maskenbeschreibung

#### Datei auswählen

| Schaltfläche    | Beschreibung                                                    |  |
|-----------------|-----------------------------------------------------------------|--|
| Datei auswählen | Auswahl einer zu importierenden Noah Datei aus dem Dateisystem. |  |

#### Tabelle 'Eindeutige Zuordnung'

Siehe auch Tabellen (Bedienung)

| Schaltfläche                  | Beschreibung                                                                                                    |  |
|-------------------------------|----------------------------------------------------------------------------------------------------|--|
| Zu<br>importierender<br>Kunde | Name des Kunden (Nachname, Vorname, inkl. Geburtsdatum) aus der zu importierenden Noah-Datei. Die Daten werden aus der Kundenmaske entnommen.                                                                   |  |
| Zugeordnet zu<br>Kunde        | Findet AMPAREX zum importierenden Kunden eine eindeutige Zuordnung zu einem Kunden in der AMPAREX Datenbank des Anwenders, wird dieser zur Kontrolle angezeigt. Die Daten werden aus der Kundenmaske entnommen. |  |
| Alle<br>auswählen             | Auswahl aller beim Import eindeutig zugeordneten Kunden.                                                                                                    |  |

### Tabelle 'Unklare Zuordnung'

Siehe auch Tabellen (Bedienung)

| Schaltfläche                  | Beschreibung                                                                                                    |  |
|-------------------------------|----------------------------------------------------------------------------------------------------|--|
| Zu<br>importierender<br>Kunde | Name des Kunde (Nachname, Vorname, inkl. Geburtsdatum) aus der zu importierenden Noah-Datei. Die Daten werden aus der Kundenmaske entnommen.                                                                                                    |  |
| Aktion                        | Findet AMPAREX zum importierenden Kunden keine eindeutige Zuordnung zu einem Kunden in der AMPAREX Datenbank des Anwenders, kann eine Aktion ausgewählt werden. Diese wird zur Kontrolle angezeigt. Die Daten werden aus der Kundenmaske entnommen. |  |
| Zugeordnet zu<br>Kunde        | Findet AMPAREX zum importierenden Kunden eine eindeutige Zuordnung zu einem Kunden in der AMPAREX Datenbank des Anwenders, wird dieser zur Kontrolle angezeigt. Die Daten werden aus der Kundenmaske entnommen.                                     |  |

# Noah Import | AKUSTIK Wartung

| Alle<br>auswählen | Werden Kunden beim Import gefunden, welche nicht eindeutig zugeordnet werden können, kann eine Auswahl er AMPAREX in diesem Fall tun soll. |                                                                                                   |  |
|-------------------|----------------------------------------------------------------------------------------------------|---------------------------------------------------------------------------------------------------|--|
|                   |                                                                                                    | Beschreibung                                                                                      |  |
|                   | Neuen Kunden<br>anlegen                                                                                                    | Legt den gefundenen Kunden neu in AMPAREX an.                                                     |  |
|                   | Kunde zuordnen                                                                                                    | Möglichkeit die Daten des zu importieren Kunden eines bestehenden Kunden in AMPAREX hinzuzufügen. |  |

## Import starten

| Schaltfläche   | Beschreibung                                                 |
|----------------|--------------------------------------------------------------|
| Import starten | Startet den eigentlichen Import nach den gesetzten Vorgaben. |